# トヨタ健保配偶者スマホウォーキング 「アプリ初期設定」について 2022年度

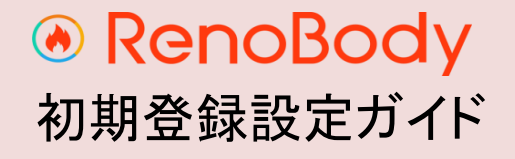

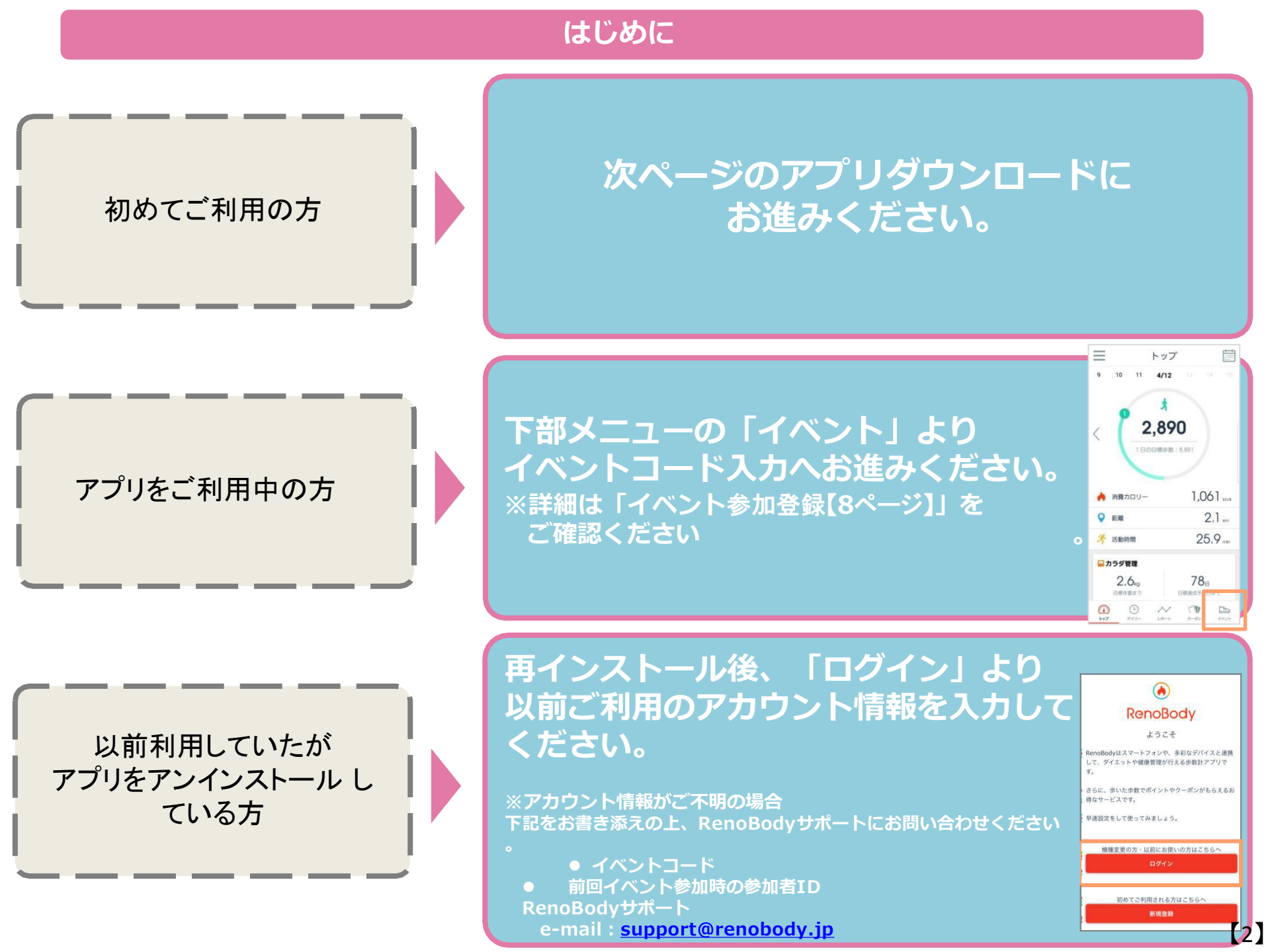

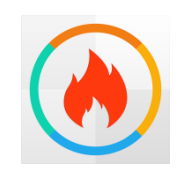

RenoBody~歩くだけでポイントが貯まる歩数計アプリ

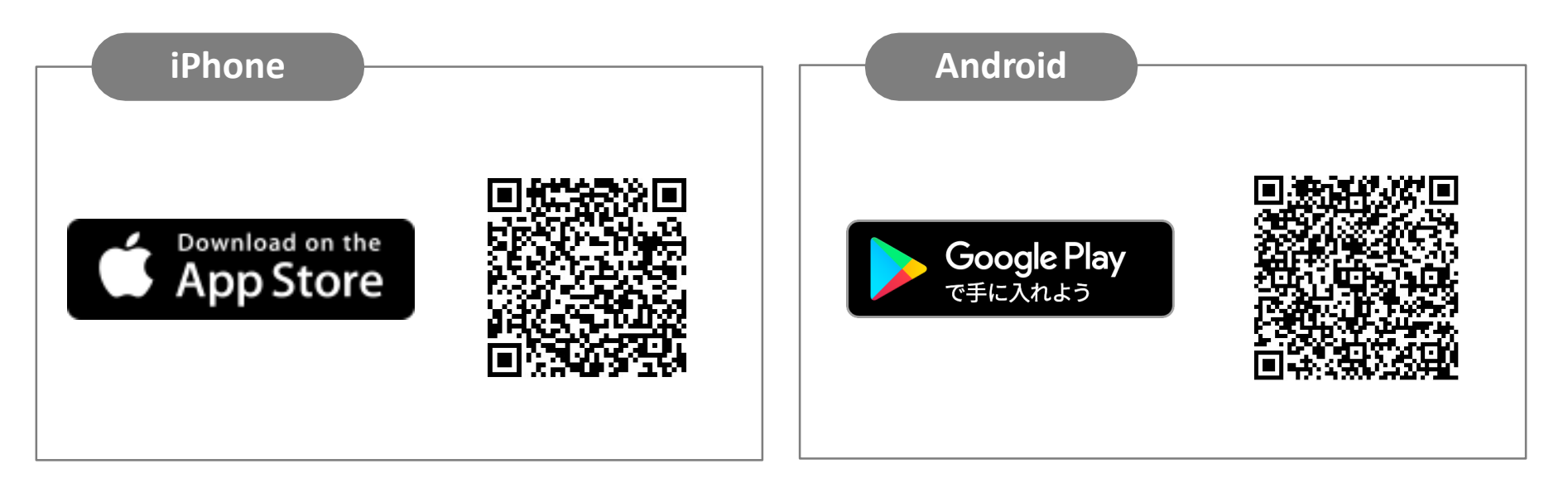

# QRコードを読み取れない場合 アプリストアにて「RenoBody」で検索をお願いいたします。

# RenoBody 初期登録設定ガイド

歩数計測にウェアラブルデバイスやGoogleFit連携をご利用の場合は、RenoBody登録前に各アプリでアカウント作成をお願いいたします。

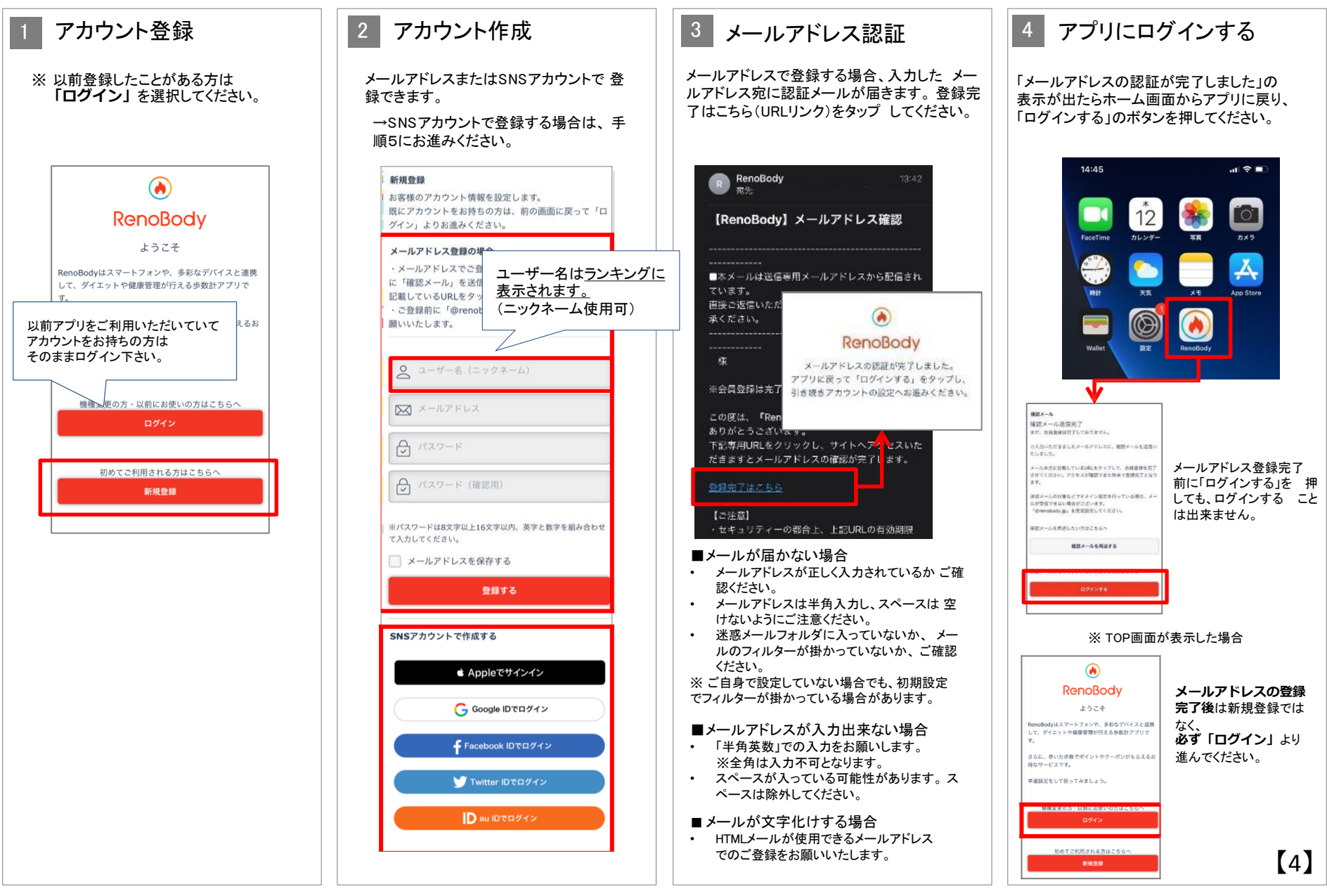

## RenoBody 初期登録設定ガイド

歩数計測にウェアラブルデバイスやGoogleFit連携をご利用の場合は、RenoBody登録前に各アプリでアカウント作成をお願いいたします。

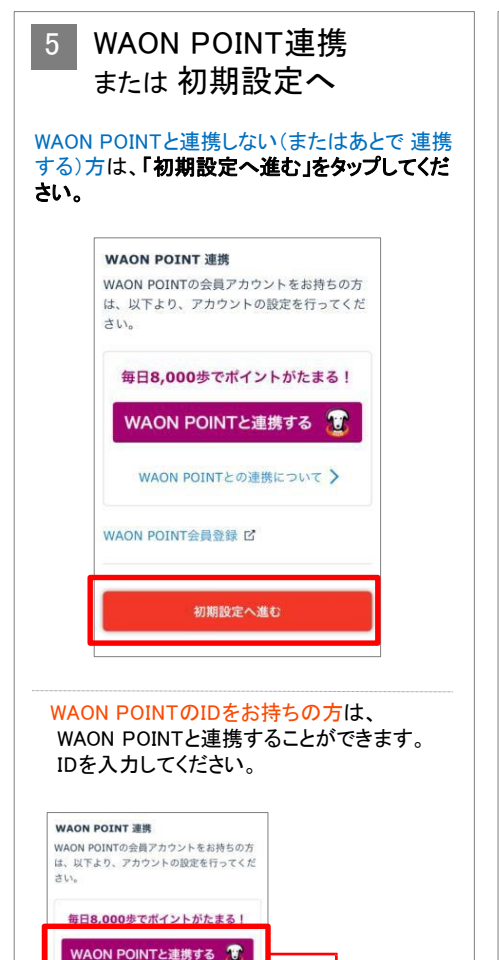

WAON POINTとの連携について

WAON POINT

方法を選択ください。

|ログインID選択

smart WAONウェブ会員登録時に選択されたログイン

😰 smart WAONウェブIDでログイン

イオンスクエアIDログインのネットショッピングでたま。

A イオンスクエアIDでログイン

たポイント履歴を確認したい場合はこちら

## 6 デバイスを選択する

利用する歩数計測デバイスを選択して 「設定する」をタップしてください。

※ アカウント登録後は「MENU>デバイス 設 定」で変更できます

### ▼iPhoneをご利用の場合

| iPhone内藏歩数計 |    |
|-------------|----|
| Fitbit      | 0  |
| iOSヘルスケア    |    |
| Misfit      | Į, |
| GARMIN      | 09 |
|             |    |
| 設定する        |    |

## ▼Androidをご利用の場合

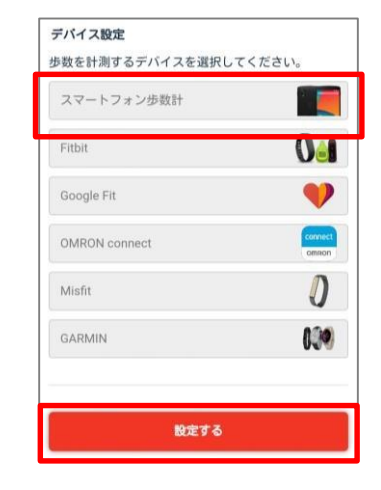

## 各計測デバイスについて

#### ■ iPhone内蔵歩数計

iOSのシステムを利用して、端末で歩数を計測します バックグラウンド※で起動しておくと、自動でデータ同期します (※起動アプリー覧に表示されている状態)

#### ■ iOSヘルスケア

iOSヘルスケアで計測されたデータを利用します バックグラウンド※で起動しておくと、自動でデータ同期します (※起動アプリー覧に表示されている状態)

#### ■ スマートフォン歩数計

Androidのシステムを利用して、端末で歩数を計測します 計測しない場合は、端末の再起動、または省電力モードやタスクキラー アプ リでRenoBodyが許可されているかをご確認ください 端末の設定を見直しても計測が不安定な場合は、GoogleFit計測に切り替え てご利用ください

#### Google Fit

Google Fitで計測した歩数データを取得します ※ 事前にGoogleFitアプリのダウンロード、設定が必要です

■活動量計(Fitbit/Misfit/GARMIN/OMRON Connect)

各活動量計で計測した歩数データを取得します ※ 事前に各アプリのダウンロード、設定が必要です 活動量計と各アプリを定期的に同期してください。各アプリに反映して いる歩 数を同期します。

※ ホーム画面からアプリを起動時に歩数同期します。 ※ 詳細はアプリのMENU>ヘルプ>FAQをご覧ください。

# RenoBody 初期登録設定ガイド

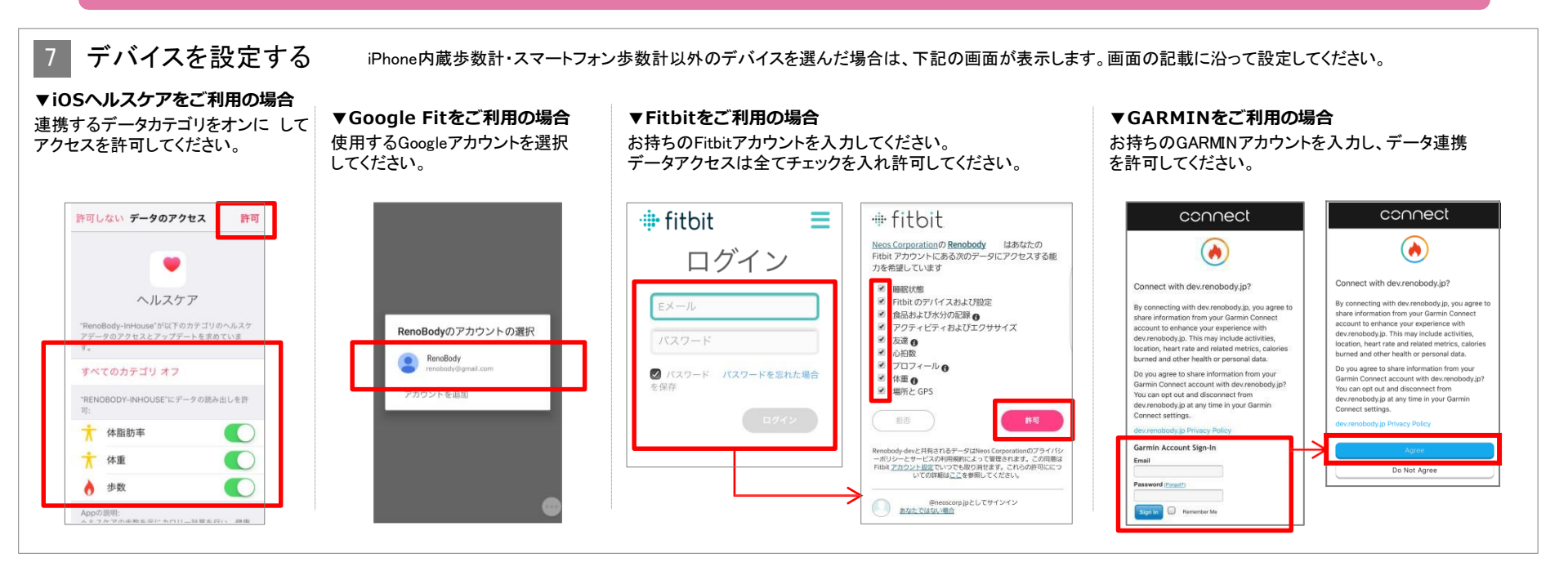

## 8 各種設定を入力

ご自身の情報・利用設定を入力してください。 ※ルート計測はiPhone版のみ対応しています。

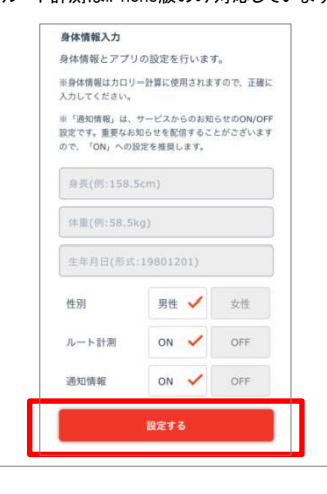

## 設定完了

9

※iPhoneの場合、過去7日分の歩数を端末から 取 得するため、トップ画面に遷移するまで時間 がか かる場合があります。

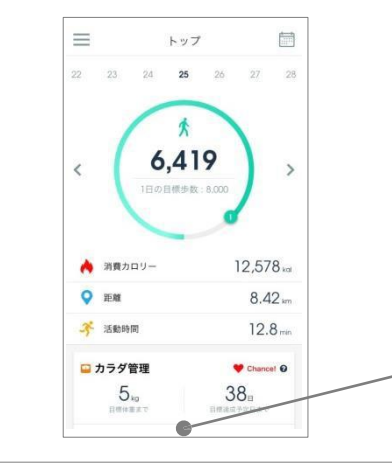

## [8] 各種設定について

※これらの設定は、登録後にMENU>アカウント設定で変更できます。

## <ルート計測>

iOSではルート計測が可能です。

「デイリー>目標までの活動範囲をマップでチェック」から移動ルートを確認できます。

ON:ルートを計測してマップ上に表示します(位置情報をONにする必要があります) OFF:ルート計測を行いません

#### <通知情報>

RenoBodyアプリからのお知らせ、イベント管理者からのお知らせ表示の設定です。

ON:アプリに通知が届き、お知らせが一覧に表示されます OFF: 通知されず、お知らせが表示しません

## 広告について

トップ画面の広告はイベント期間中、非表示になります。

# RenoBody スターターガイド

|                 | アプリMENU                                                                                      | 🗘 お知らせ 🗲                                                         | <b>۲</b> ا                                                                                                    | ר 🗐                          | ✓ 2017年8月 日月火米米金土                                                                                                    |
|-----------------|----------------------------------------------------------------------------------------------|------------------------------------------------------------------|----------------------------------------------------------------------------------------------------|------------------------------|----------------------------------------------------------------------------------------------------|
| お知らせ            | 配信されているお知らせを確認できます                                                                           | △ アカウント設定                                                        | 22 23 24 <b>25</b>                                                                                                    | 26 27 28                     | 30         31         1         2         3         4         5           (P)         (P)         (P)         (P)         (P)         (P)           6         7         8         9         10         11         12           (P)         (P)         (P)         (P)         (P)         (P)         (P)         (P)                                                                                                    |
| アカウント<br>設定     | ・ユーザー名などの変更<br>・メールアドレス、パスワードの変更<br>・WAON POINTとの連携状態の確認<br>・生理日の設定(女性のみ)<br>などの設定変更、確認ができます | <ul> <li>デバイス設定</li> <li>ロ標設定</li> <li>P WAON POINT連携</li> </ul> | < <b>6,4</b>                                                                                                    | 19 ,                         | 13       14       15       16       17       18       19         (P)       (P)       (P)       (P)       (P)       (P)       (P)         20       21       22       23       24       25       26         (P)       (P)       (P)       (P)       (P)       (P)       (P)         20       21       22       23       24       25       26         (P)       (P)       (P)       (P)       (P)       (P)       (P)         27       28       29       30       31       1       2 |
| デバイス<br>設定      | 歩数を計測するデバイスを変更できます                                                                           | <ul><li>⑦ ヘルプ</li><li>図 お問い合わせ</li></ul>                         | 1日の目標歩数                                                                                                    | 发:8,000                      | WAON POINTの獲得状況<br>を確認したり、<br>日にちをタップすると                                                                                                    |
| 目標設定            | 目標体重、目標歩数などの設定や<br>登録情報から自動算出された1日の目標<br>消費カロリーなどを確認できます                                     |                                                                  | À 消費カロリー                                                                                                    | 12,578 kai                   | <b>指正日のテータに適移</b> します。<br>8000歩を超えた日にはPマークが<br>表示。ポイントは 1ヵ月分まとめ て<br>翌月末までに付与されます。                                                                                                    |
| WAON<br>POINT連携 | WAON POINTとの連携および連携解除<br>ができます                                                               |                                                                  | <ul> <li>距離</li> <li>活動時間</li> </ul>                                                                                                    | 8.42 km<br>12.8 min          | <b>歩数ゲージ</b><br>現在の歩数と目標歩数の達成度を                                                                                                    |
| ヘルプ             | アプリの使い方や、FAQ(よくある質問と回<br>答)などが掲載されています                                                       | 日候件里で設定9るこ                                                       | ロカラダ管理                                                                                                    |                              | 表示。目標達成後はゲージが2周目<br>になります。                                                                                                    |
| お問い<br>合わせ      | 自動応答チャットで質問したり、<br>RenoBodyサポートセンターへ お<br>問い合わせすることができます                                     | 体重データグラフに遷<br>移します。<br>毎日の <b>体重記録</b> は                         | 5kg<br><sub>目標体重まで</sub><br>体重を記録する                                                                                                    | 38 <sub>日</sub><br>目標達成予定日まで | 各数値をタップすると<br>データグラフを表示します。<br>消費カロリーは歩行と基礎代謝に<br>よる消費分を表示しています。                                                                                                    |
|                 |                                                                                              | こちらから                                                            | <ul> <li>今日の格言</li> <li>自分のできることをとことん</li> </ul>                                                                                                    | やってきたという意識                   |                                                                                                    |
|                 |                                                                                              | 「今日の格言」                                                          | があるかないか。それを実践<br>と、継続できたこと、そこに<br>ーイチロー                                                                                                    | もしてきた自分がいるこ<br>誇りを持つべき。      | 痩せやすい時期をお知らせ<br>(生理日を登録した女性のみ)                                                                                                    |
|                 |                                                                                              | か毎日更新                                                            | Image: Constraint of the second second sec | СТР 🔁 .<br>2-#2 1426         | イベントの <b>ランキング</b> を確認                                                                                                    |

# トヨタ健保配偶者スマホウォーキング 「イベント参加登録」について 2022年度

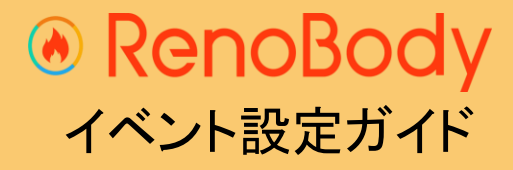

2022.7

# イベント登録ガイド

## ウォーキングイベントは、事前の参加登録が必要です。

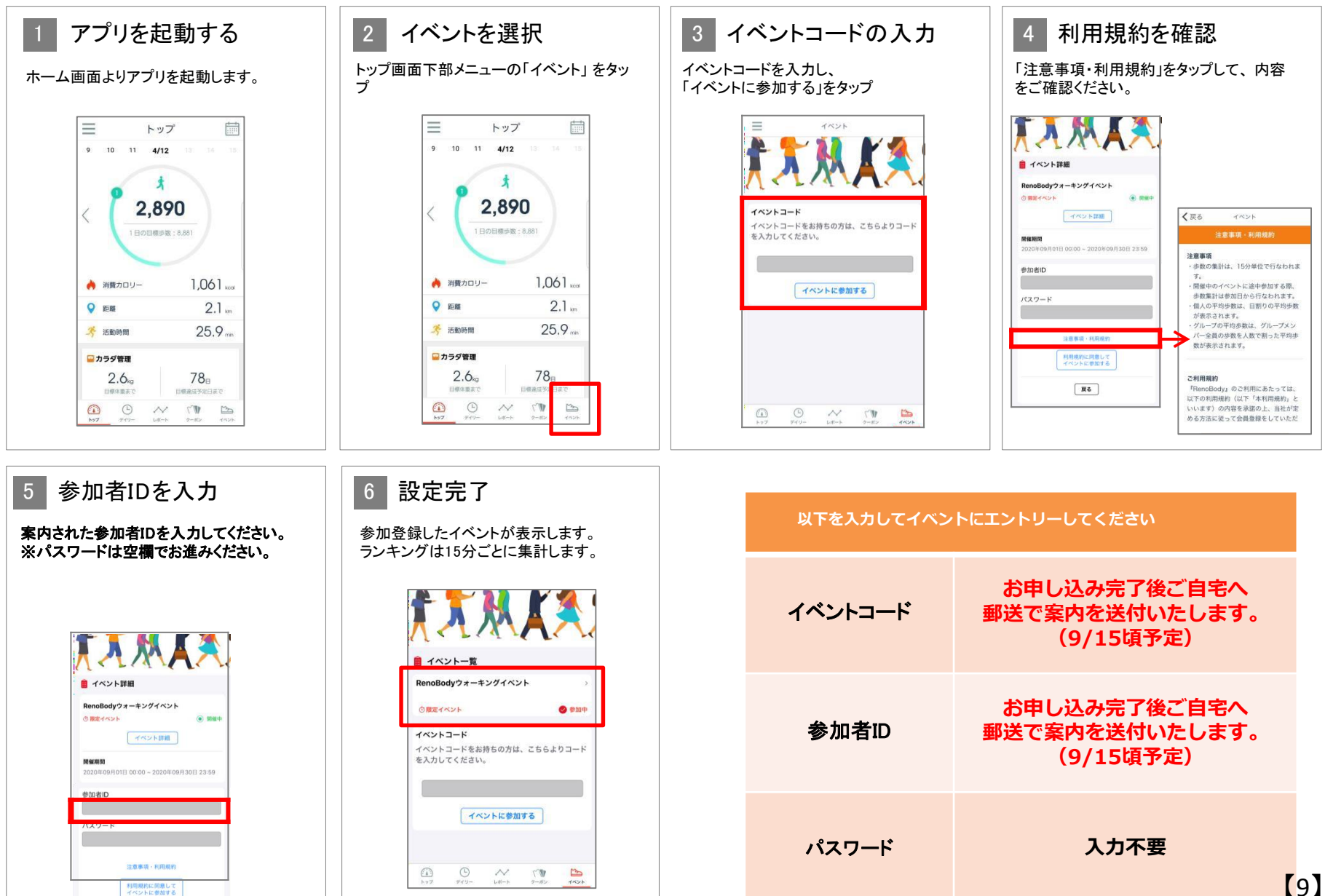

# ランキング画面

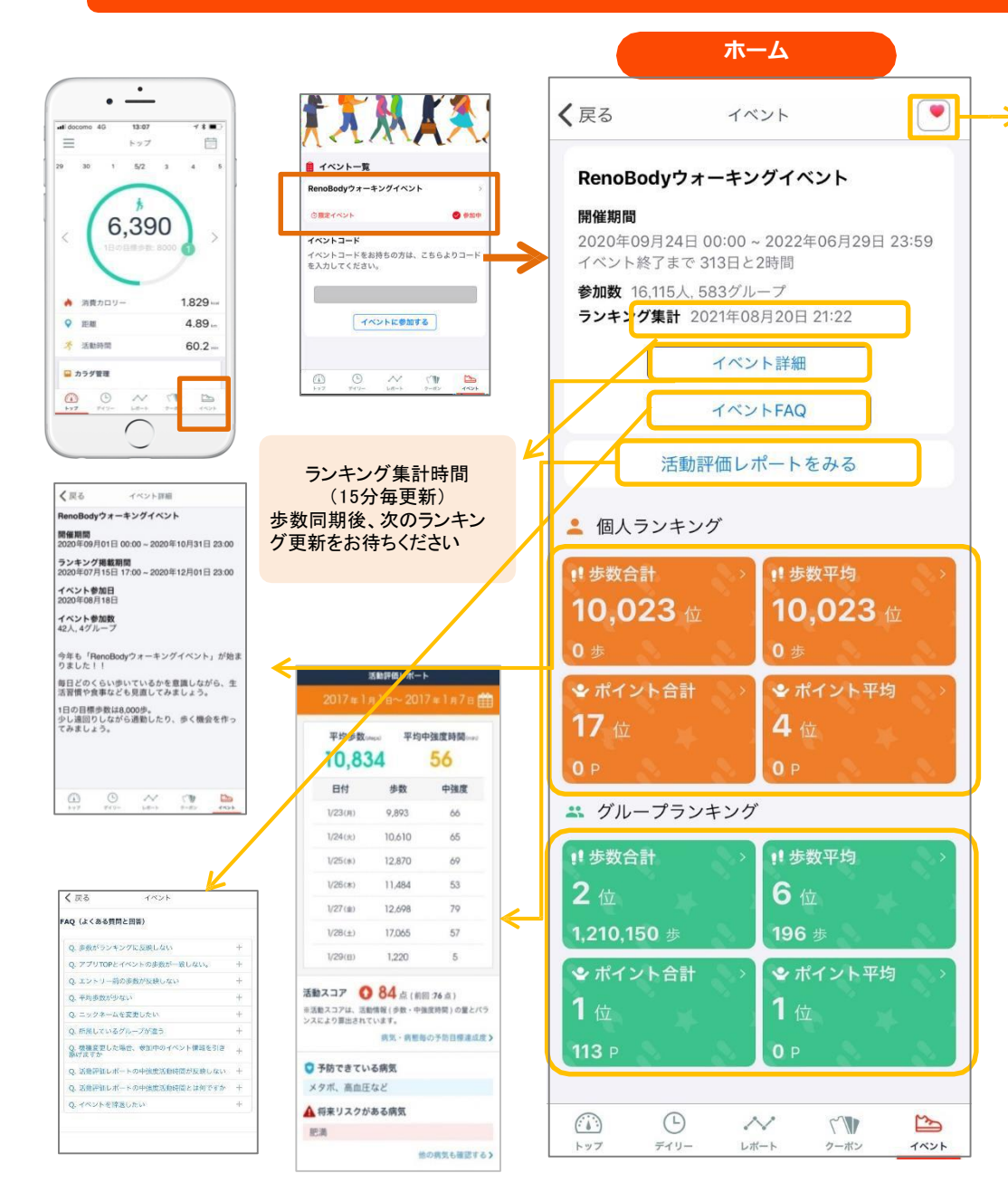

「iOSヘルスケア」にしている場合はiOSヘルスケアのデータ連携ボタンが 表示されます。 iOSヘルスケアから過去1か月分の歩数データを同期します。イベントラン キングには連携以降の集計タイミングで反映されます。

| ▲ 個人 歩数平均<br>山下かおる | 24 2               |
|--------------------|--------------------|
| 3 位                | 6,495 <b>#</b>     |
| 🎦 1位 SAKURA        | 9,179 <del>歩</del> |
| 🏠 2位 うっちー          | 8,187歩             |
| 🎱 3位 山下かおる         | 6,495歩             |
| 🎋 4位 au apass      | 6,278 歩            |
| 챯 5位 つか            | 4,780歩             |
| 券 ᡂ к 1~3位(        | こはメダル              |
| 4~10位              | には花の               |

| るぷるポイント獲得 | (イベント終了時)平均歩数 |
|-----------|---------------|
| 500P      | 9000步以上       |
| 400P      | 8000~8999步    |
| 300P      | 7000~7999歩    |
| 200P      | 6000~6999歩    |
| 100P      | 5000~5999步    |

お問い合わせ

アプリの機能・歩数計測に 関するお問い合わせは アプリよりお問い合わせください ◎ トップ画面> MENU> お問い合わせ

アプリにログインできない 場合のお問い合わせは RenoBodyサポートセンターまで メールでお問い合わせください

O MAIL : <u>support@renobody.jp</u>

<u>その他、イベント内容に関するお問い合わせは</u> トヨタ健保スマホウォーキング係りへ直接ご連絡ください。 トヨタ自動車健康保険組合 健康増進G スマホウォーキング係 ℡(0565)28-0079